# 【모바일 학생증 신청 절차 안내】

1. 신청절차

학생증을 분실하거나 잠시 소지하지 않고 있는 경우 휴대폰에 모바일 코드를 다 운받아서 학생증과 동일하게 도서관을 이용하는 스마트폰 서비스입니다.

◈ 기본 사항

발급대상 : 학(부)과생, 대학원생

- ▶ 어플 다운
- 안드로이드폰 : play store에서 "인제대 학생증" 또는 "인제대학교"로 검색 후 다운로드
- ISO(아이폰) : App store에서 "인제대 학생증" 또는 "인제대학교"로 검색 후 다운로드

#### ♦ 유의사항

휴대폰 분실 시 모바일 학생증 발급 시스템에서 반드시 "무효화하기"를 하셔 서 타인이 모바일 학생증을 이용하지 않도록 주의하시기 바랍니다.

▶ 모바일학생증 발급 바로가기 : http://smartcard.inje.ac.kr

- ◈ 신청절차
- 가. 신청페이지

로그인은 종합정보시스템의 계정으로 입력

| ● Noe University<br>인제대학교                                       | 270            |     |
|-----------------------------------------------------------------|----------------|-----|
| 모바일학생증 발급시스템<br>언제대학교 모바일학생용 발급시스템은 모바일학생용 발급이며와 근리하는<br>시스템입니다 | 사용자 아이디(박빈/사빈) |     |
|                                                                 |                | 로그인 |

## 나. 발급페이지

학사정보에 있는 휴대폰 번호와 이메일 주소를 통해 본인임을 한 번 더 확인 후 모바일 학생증의 비밀번호를 설정합니다.

발급하기 버튼을 클릭하면 모바일 학생증 발급이 완료됩니다.

| 방폐하고<br>모바일학생광 발급시스템    | <ul> <li>* = 2002 900 12000 -</li> </ul>                                                                  |      |
|-------------------------|----------------------------------------------------------------------------------------------------|------|
| 모바일 학생중 발급하기            | 모바일학생증 발급하기                                                                                               |      |
| 👤 모바일 학생증 무효회하기         |                                                                                                    |      |
| 💄 모바일 하생증 바말번호 번<br>경하기 | 오바일학생중 발급하기                                                                                               |      |
|                         | 마마 입적 양식을 통하 비밀번호를 설립하다.스마프 학생동을 사용할 수 있습니다.<br>설립한 비밀번호는 스마프 학생은 및 프그인 시 사용됩니다. 비밀번호 설립은 주자리아상 설립하다 됩니다. |      |
|                         | - 相関関連<br>- 相同時 日間<br>- 相同時 日間<br>- 相同時 日間<br>- 相同時 日間<br>- 相同時 日間                                        |      |
|                         |                                                                                                    | 발급하기 |
|                         |                                                                                                    |      |
|                         |                                                                                                    |      |
|                         | conversion and an electronic set and a sub-                                                               |      |

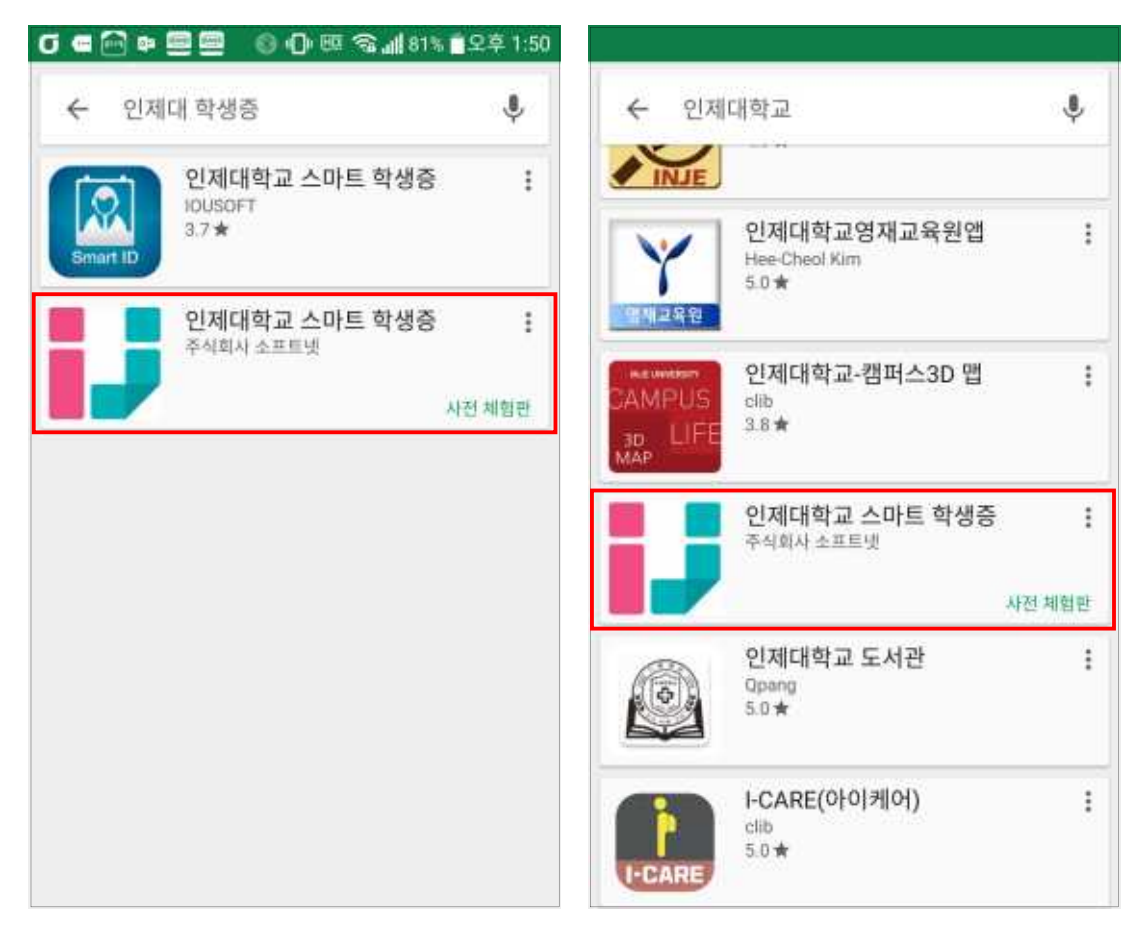

후 "인제대학교 스마트 학생증" 설치

- 후 "인제대학교 스마트 학생증"설치 • ISO(아이폰) : App store에서 "인제대 학생증" 또는 "인제대학교"로 검색
- 다. 어플리케이션 다운로드 • 안드로이드폰 : play store에서 "인제대 학생증" 또는 "인제대학교"로 검색

# 라. 어플리케이션 실행

모바일 학생증 발급 시스템을 통해 설정한 비밀번호와 학번을 입력하여 로그 인 합니다.

|         | 🎙 15 .dl 47% 🖬 오전 10:13 |  |  |
|---------|-------------------------|--|--|
| 3       | 스마트 학생증                 |  |  |
| 인제대학교   |                         |  |  |
|         |                         |  |  |
| 모바일 학생증 |                         |  |  |
|         |                         |  |  |
| 학변      |                         |  |  |
| 비밀번호    |                         |  |  |
| 자동 로그인  |                         |  |  |
| 로그인     |                         |  |  |
|         | 로그인                     |  |  |

### 마. 학생증 화면

학생증의 QR코드의 유효시간은 3분입니다. 3분 후 재발급을 통해 새로운 QR 코드를 받아서 사용할 수 있습니다.

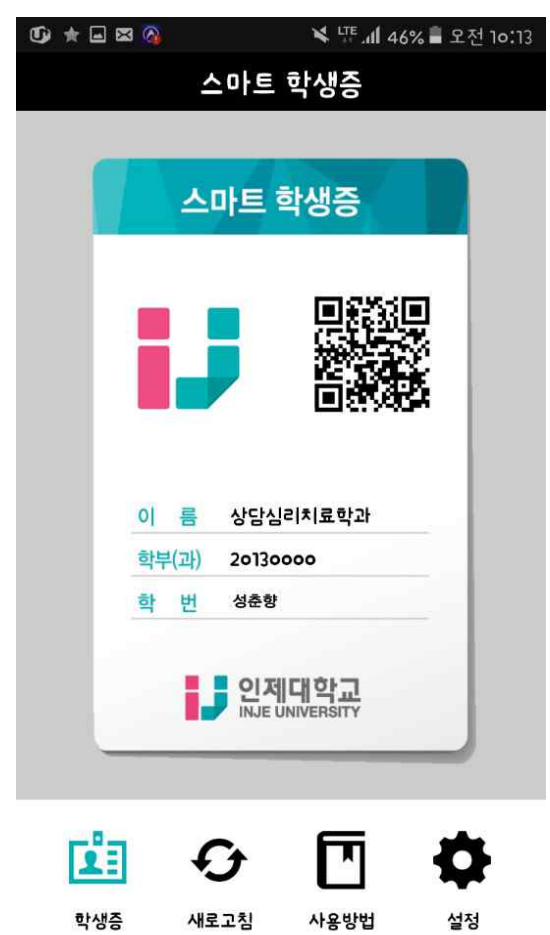

### 바. 학생증 QR코드 확대 화면

학생증의 QR코드를 클릭하면 QR코드를 큰 사이즈로 확인할 수 있습니다.

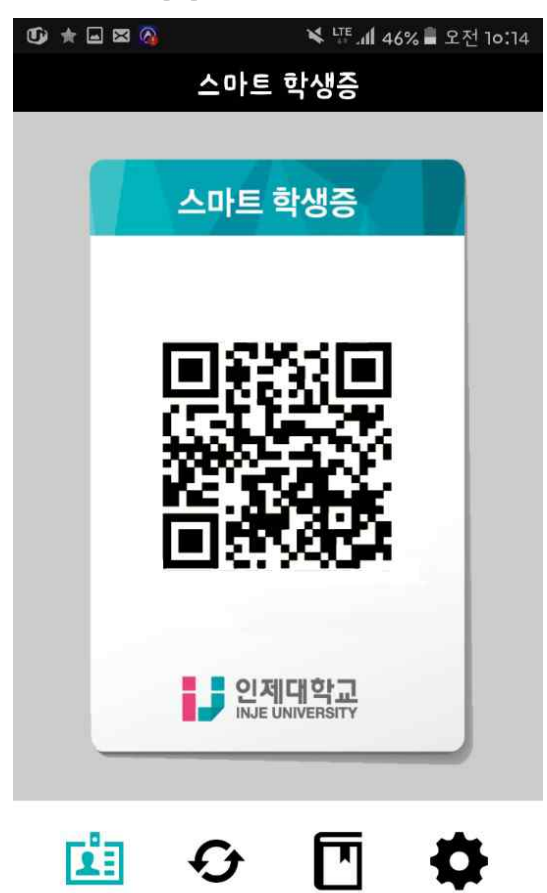

새로고침 사용방법

설정

학생증